# How to Manage the Advisor Portal

### **Objectives**

- Enable the Advisor Portal
- Add Advisors
- Configure the Advisor Portal

## Steps

The advisor portal adds a layer of functionality to the core application that allows external advisors to be on a unified platform, eliminating duplicate processes and improving data-sharing efficiency.

#### How to Enable it:

First of all, in order to enable and configure the Advisor Portal you must go to the System Settings Setup & Configuration

| <b>EXZUR</b> Dashboards - Agile - Contacts - Matters - T | asks Contracts & Documents • Reports • Time • Billing • More • Create +             | Universal Search 🔍 🧿 🗖                                 | i 🛗 🖸 🗳 🖑 🔯                         |
|----------------------------------------------------------|-------------------------------------------------------------------------------------|--------------------------------------------------------|-------------------------------------|
|                                                          | 🚊 Users & Permissions                                                               | Applicable Laws<br>Attachment Status                   | System Settings<br>Billing and Plan |
| System Maintenance                                       | User Groups                                                                         | Attachment Type<br>Document Generator Templates Folder | Manage Users<br>Add User            |
| icense                                                   | Manage Users<br>Import Users from Azure Active Directory<br>User Groups Permissions | Folder Templates<br>SLA Management                     | Apps Marketplac                     |
|                                                          |                                                                                     | DocuSign integration<br>Email Templates                |                                     |
| System Preferences                                       | M User Management Reports                                                           |                                                        |                                     |
| Setup & Configuration                                    | Users Audit Report                                                                  | <b>Q</b> Intellectual Property                         |                                     |
| .ook & Feel<br>ntegrations                               | User Management Report                                                              | Intellectual Property Rights<br>IP Classes             |                                     |
| Document Content Search (Full Text Search)               |                                                                                     | IP Subcategories                                       |                                     |
| Custom Integrations                                      | رقی Import Data                                                                     | IP Names                                               |                                     |
| ⊁ Apps                                                   | Companies<br>Persons                                                                | Petition/Opposition Types<br>Email Templates           |                                     |
| Apps & Configurations                                    | Corporate Matters<br>Intellectual Properties                                        |                                                        |                                     |
|                                                          | Litigation Cases<br>Matter Containers                                               | Matter Boards                                          |                                     |
| Single Sign On                                           | Tasks<br>Contracts & Documents                                                      | Task Boards                                            |                                     |
| Setup                                                    | External Advisors                                                                   | Litigation Dashboard 2 - Management                    |                                     |

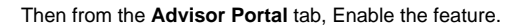

| Active Directory                 |                                    |               |   |         |
|----------------------------------|------------------------------------|---------------|---|---------|
| Adobe Sign Integration           | Property                           | Default Value |   | Actions |
| dvisor Portal                    | Allow Feature "Advisor Portal"     | Yes           |   | Save    |
| Contract/Document Default Values |                                    |               |   |         |
| Client Portal                    | Enable Multi-factor Authentication | Yes           | • | Save    |
| Default Values                   | Password Lockout                   |               |   | Save    |
| Delegation                       |                                    |               |   |         |
| DocuSign Integration             |                                    |               |   |         |
| External Links                   |                                    |               |   |         |
| Hearing Verification Process     |                                    |               |   |         |
| Document Content Search          |                                    |               |   |         |
| Naker Checker Control            |                                    |               |   |         |
| Menu External Links              |                                    |               |   |         |
|                                  |                                    |               |   |         |
| Notifications                    |                                    |               |   |         |

#### You can also Enable here the Multi-Factor Authentication.

| ttings / Setup & Configuration |                                    |               |         |
|--------------------------------|------------------------------------|---------------|---------|
| active Directory               |                                    |               | Q       |
| lobe Sign Integration          | Property                           | Default Value | Actions |
| visor Portal                   | Allow Feature "Advisor Portal"     | (Ver          |         |
| ntract/Document Default Values |                                    | res           | Save    |
| ent Portal                     | Enable Multi-factor Authentication | Yes           | Save    |
| ault Values                    | Password Lockout                   |               | Save    |
| egation                        |                                    |               |         |
| uSign Integration              |                                    |               |         |
| mal Links                      |                                    |               |         |
| ring Verification Process      |                                    |               |         |
| ument Content Search           |                                    |               |         |
| er Checker Control             |                                    |               |         |
| u External Links               |                                    |               |         |
| fications                      |                                    |               |         |
| going Mail                     |                                    |               |         |
| sword Policy                   |                                    |               |         |

#### Add Advisors:

Adding and managing the Advisor Portal could be done from the Advisor Portal section in the System Settings.

| LEXZUR Dashboards - Agile - Contacts - Matters - Tasks Contr                                                                                        | racts & Documents ▼ Reports ▼ Time ▼ Billing ▼ More ♥ Create +                               | Universal Search 🔍 🕐 🗇 🛱 🤔 🦉 🔯 🖉                                                                                                    |
|----------------------------------------------------------------------------------------------------|----------------------------------------------------------------------------------------------|----------------------------------------------------------------------------------------------------|
| ≗a Single Sign On<br>Setup                                                                                                    | Litigation Cases<br>Matter Containers<br>Tasks<br>Contracts & Documents<br>External Advisors | Instance         System Settings           Matter Boards         Billing and Plan           Task Boards         Manage Users           Litigation Dashboard 1 - Management         Add User           Litigation Dashboard 2 - Management         Apps Marketolace |
|                                                                                                    | ्र्क्र: Advisor Portal                                                                       | Time Attachments                                                                                                    |
| Setup                                                                                                    | Manage Advisors<br>Workflow Permissions<br>Manage Email Templates<br>Manage Workflows        | Matter Attachment Classifications<br>Matter Attachment Types<br>Matter Attachment Statuses                                                                                                    |
| A Client Portal                                                                                                    |                                                                                              | Matter Container Attachment Types<br>Matter Container Attachment Statuses<br>iDocs Attachment Types<br>iDocs Attachment Statuses                                                                                                    |
| Manage Clients<br>Configure Roles<br>Sync clients with 'Azure Active Directory'<br>Clients by Companies<br>Request Type Categories                  |                                                                                              | Company Attachment Types<br>Company Attachment Statuses<br>Person Attachment Types<br>Person Attachment Statuses<br>Document Generator Templates Folder                                                                                                    |
| Request Types<br>Permissions<br>Contract/Document Request Type Categories<br>Contracts/Documents Request Types<br>Contracts/Documents Request Types |                                                                                              | Hearing Report Generator Templates Folder<br>Matter Folder Templates                                                                                                    |
| Delegations                                                                                                    |                                                                                              | 🔹 Teams                                                                                                    |

The  $\ensuremath{\textbf{Manage Advisors}}$  is where you can add and manage your advisors.

This page shows the list of active advisors with their details. The green dot indicates that the advisor is active.

| Settings | / Advisors - N                | Manage Advisors / Add | d Advisor       |                              |                                 |                                |                                 |              |         |          |                          |
|----------|-------------------------------|-----------------------|-----------------|------------------------------|---------------------------------|--------------------------------|---------------------------------|--------------|---------|----------|--------------------------|
|          |                               |                       |                 | The number of li             | censes purchased for "Advisor I | Portal" is (10) and the number | of licenses used is (1          | )            |         |          |                          |
| URL f    | or Advisor                    | https://advisor.ap    | pp4legal.com/76 | 691 <b>企</b>                 |                                 |                                |                                 |              |         |          |                          |
|          | Advisors<br><sub>Search</sub> |                       |                 | ٩                            |                                 | ,                              | Advanced Search                 |              |         |          | Actions -<br>Add Advisor |
|          |                               | ✓ First Name          | ✓ Last Name     | ~ Email                      | <ul> <li>Status</li> </ul>      | Company                        | <ul> <li>Supplier Na</li> </ul> | ✓ Position   | ~ Phone | ~ Mobile | ✓ Banne                  |
|          | •                             | Soheir                | Zarzour         | soheir.zarzour@app4legal.com | active                          | BLP industry                   | BLP industry                    |              |         |          | No                       |
|          | •                             | Anna                  | Peterson        | annabillapeterson@gmail.com  | active                          | Common Law                     | Common Law                      | Legal Expert |         |          | No                       |
|          | •                             | Sam                   | Farmer          | caroline.moroad@app4legal    | active                          | Brandly Translation            | Brandly<br>Translation          | Translator   |         |          | No                       |
|          | •                             | Jim                   | Batz            | jimbatz72@gmail.com          | active                          | BLP industry                   | BLP industry                    |              |         |          | Yes                      |
|          | •                             | Peter                 | Young           | petryoungg@gmail.com         | active                          | Peter Legal                    | Peter Legal                     | Legal expert |         |          | No                       |
|          | •                             | Mohamed               | Mustafa         | mohamed.mustafa@app4leg      | active                          | Mustafa Co                     | Mustafa Co                      |              |         |          | No                       |
|          | •                             | Elise                 | Khoury          | elise.khoury@app4legal.com   | active                          | BLP industry                   | BLP industry                    |              |         |          | No                       |

You can use the advanced search to search for a specific advisor.

The advisor can either be added via the Actions button or via the Add Advisor hyperlink at the top of the page.

| Related Person   | Start typing                                                         | Q  |   |  |
|------------------|----------------------------------------------------------------------|----|---|--|
|                  | Try to lookup for a person to copy his information into the advisor. |    |   |  |
| Related Company* | Start typing                                                         | Q, | 0 |  |
|                  | An Advisor can be belong to only one company.                        |    |   |  |
| First Name*      | First Name                                                           |    |   |  |
| Last Name*       | Last Name                                                            |    |   |  |
| Email*           | Email                                                                |    |   |  |
| Phone            | Phone                                                                |    |   |  |
| Mobile           | Mobile                                                               |    |   |  |
| Job Title        | Job Title                                                            |    |   |  |
| Address          | Address                                                              |    |   |  |
|                  | Receive bill notifications                                           |    |   |  |

Advisors could be related to persons defined previously, therefore, you can simply specify the person's name, and automatically all the related data will be retrieved. Otherwise, fil out the necessary Advisor details such as the Name, Email, and Related Company.

Once you enter the details and press save, the advisor will receive an email with the URL of the advisor portal and the login credentials.

Additionally, there is an option to Ban/Unban or ask the advisor to change their password from the action wheel next to each record.

| Settings / | Advisors - | Manage Advisors     | ; / | Add / | Advisor |
|------------|------------|---------------------|-----|-------|---------|
| oottingo / |            | in an ago i la noon |     |       |         |

|       |                               |                  |                 | The number of licenses p   | urchased for "A | Advisor Portal" is (10) and the number of license | es used is (9) |              |         |           |
|-------|-------------------------------|------------------|-----------------|----------------------------|-----------------|---------------------------------------------------|----------------|--------------|---------|-----------|
| URL 1 | for Advisor                   | nttps://advisor. | app4legal.com/7 | 691 <b>2</b>               |                 |                                                   |                |              |         |           |
|       | Advisors<br>Search            |                  |                 | ٩                          |                 | Advanced S                                        | earch          |              |         | Actions - |
|       |                               | ✓ First Name     | ✓ Last Name     | ✓ Email                    | ✓ Status        | ~ Company                                         | ✓ Supplier Na  | ✓ Position   | ✓ Phone | ✓ Mobil€  |
| ٥     |                               | Jim              | Batz            | jimbatz72@gmail.com        | active          | BLP industry                                      | BLP industry   |              |         | *         |
|       | Ban / Unban<br>Flag to Change | Password         | Young           | petryoungg@gmail.com       | active          | Peter Legal                                       | Peter Legal    |              |         |           |
|       | •                             | Mohamed          | Mustafa         | mohamed.mustafa@app4leg    | active          | Mustafa Co                                        | Mustafa Co     |              |         |           |
|       | •                             | Elise            | Khoury          | elise.khoury@app4legal.com | active          | BLP industry                                      | BLP industry   |              |         |           |
|       | •                             | Julia            | Marven          | marvenjulia@gmail.com      | active          | HR Department                                     | HR Department  | Head of HR   |         |           |
|       | •                             | Micheal          | Cav             | michealcavin30@gmail.com   | active          | Common Law                                        | Common Law     |              |         |           |
|       | ۲                             | Eleanor          | Jones           | mrawedcaroline2@gmail.com  | active          | Common Law                                        | Common Law     | Legal Expert |         |           |
|       | •                             | Carl             | Markle          | carolinemmrawed@gmail.com  | active          | Common Law                                        | Common Law     |              |         |           |

#### Managing Advisor Portal also includes granting permissions to change workflow status and manage the workflow status as well.

Users can also configure the email template that will be sent automatically to advisors once added.

| Advisor Registration       Template Content         Edit       Insert       Format       Table |
|------------------------------------------------------------------------------------------------|
| p 1 words <b>(3 tiny</b> )                                                                     |

For more information about LEXZUR, kindly reach out to us at help@lexzur.com.

Thank you!